blueprism

## WORK QUEUE & WEB APPLICATION MODELING

Blue Prism Korea Apr, 2022

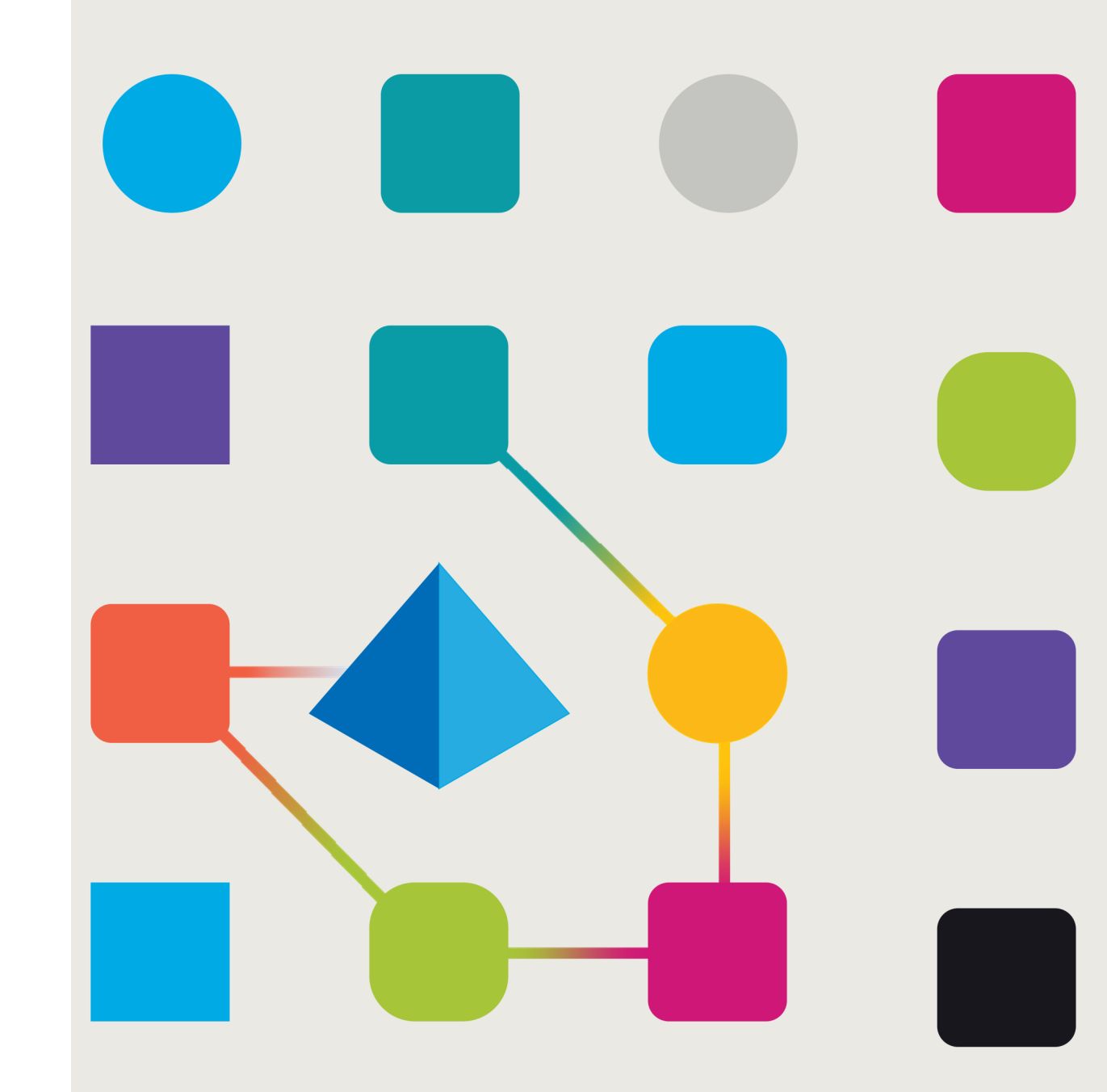

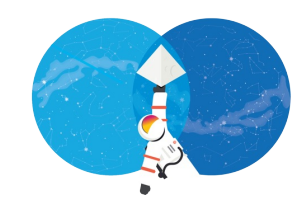

#### I. Work Queue 의 개념 및 사용

- Work Queue (WQ) 생성 / 설정 (암호화, 재시도 횟수, Active Queue)
- Work Item 추가 및 WQ 파라미터
- Work Item 획득 및 처리
- Work Item 상태 조회
- Work Item 재시도
- Work Item Defer (지연실행)
- II. 웹 브라우저 상호 작용
  - 브라우저 세션의 실행 및 접속, 종료
  - 브라우저 모델링
    - HTML 컴포넌트 식별: Input box, Radio, Checkbox, Drop-down, Table, Button
    - Dynamic path 설정 (WebPath/XPath)
    - 중복 컴포넌트 식별 (Match Index)
    - 브라우저 모델링 모드 변환 & UI Automation
  - 웹 양식 작성, 페이지 이동

### 교육내용

#### 본 세션은 다음 항목에 대한 이해 및 사용법 숙지를 목표로 합니다.

- 1. Work Queue의 개념 및 설정
- 2. Work Queue를 이용한 Work Item 처리 방법
- 어플리케이션 모델러를 이용한다양한 웹 컴포넌트 인식
- 어플리케이션 모델링 모드 전환 및 사용 (브라우저 모드, UI Automation)
- 5. 웹 컴포넌트별 상호 작용 방법
- 6. Process 와 Business Object 작성 및 사용

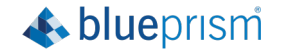

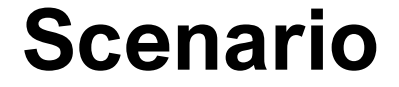

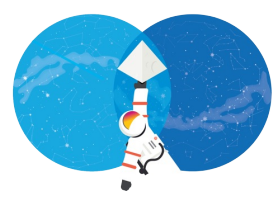

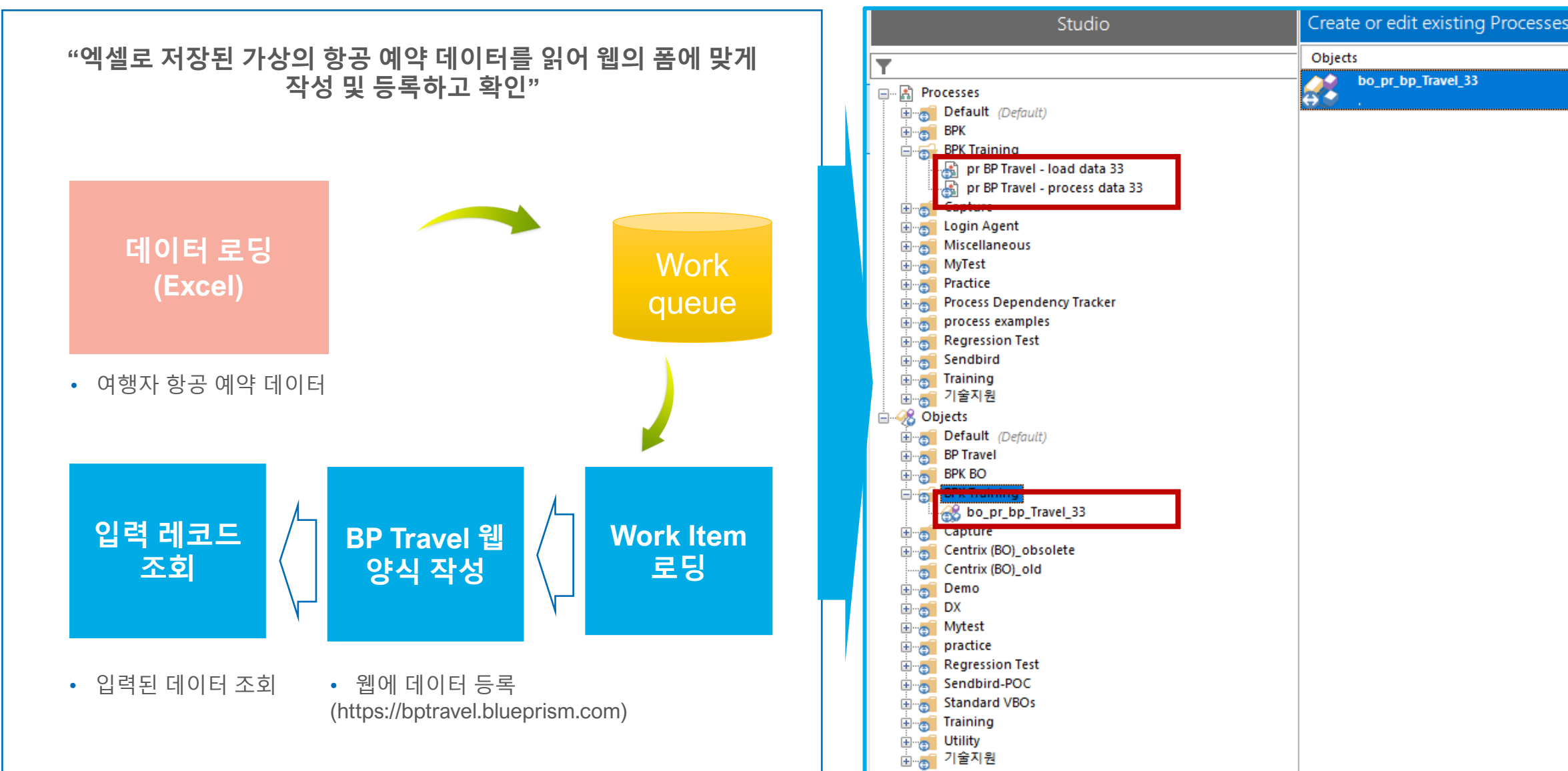

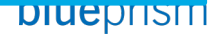

### **Process vs Object, Functions define**

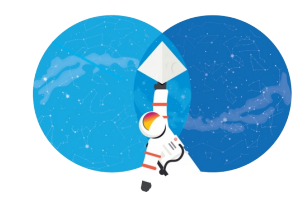

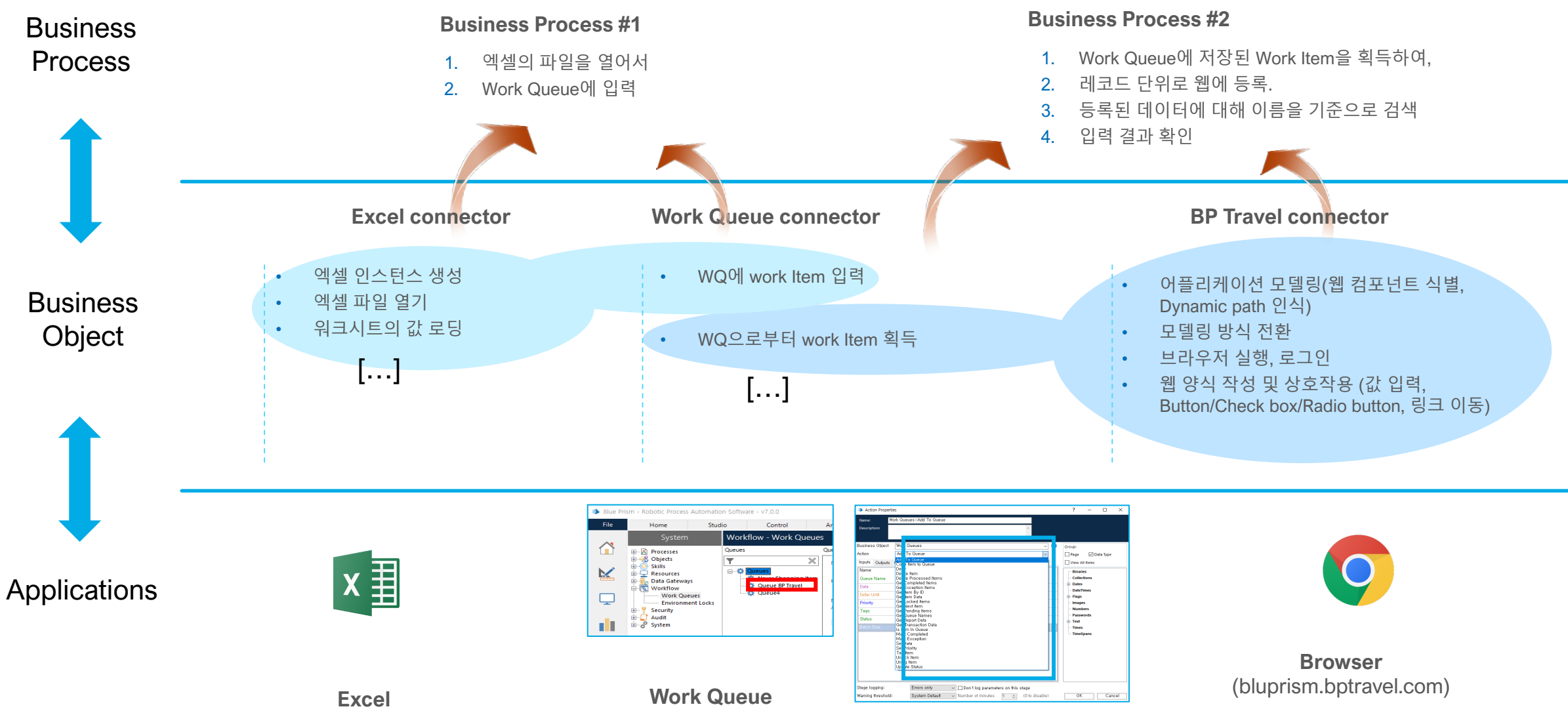

blueprism

### **Work Queue**

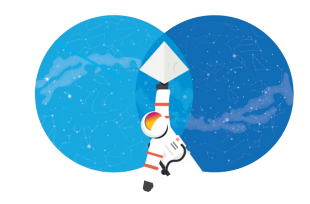

Work Item Put/Get with Tag

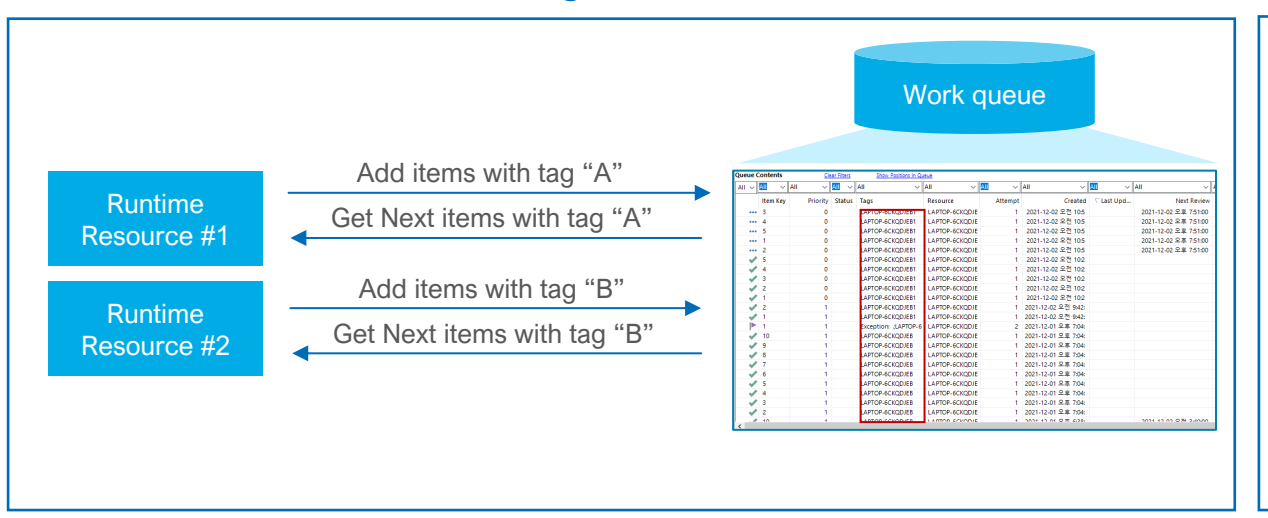

Group based Work Item distribution

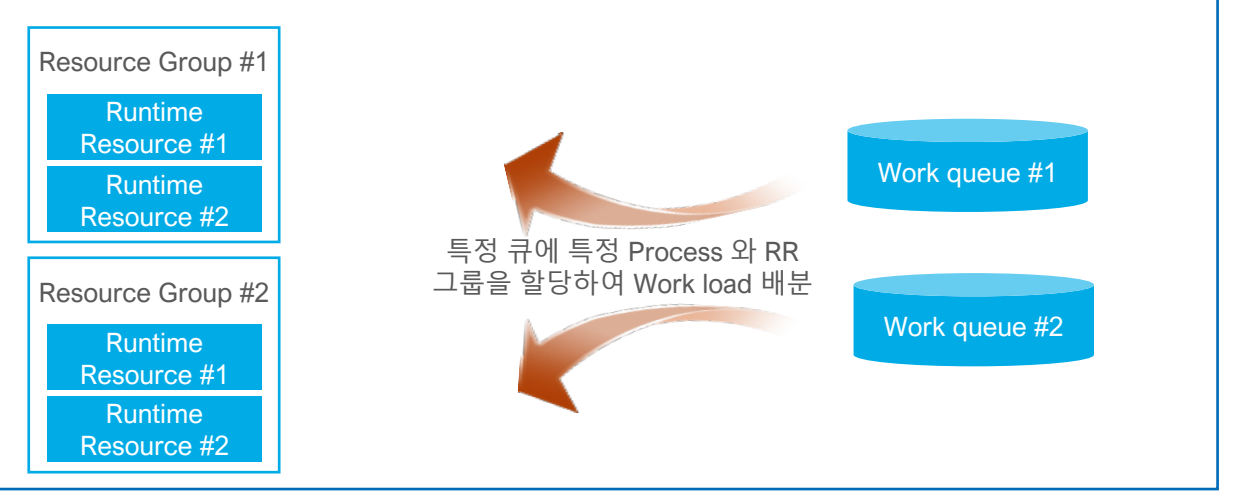

Work Item Put/Get with Priority

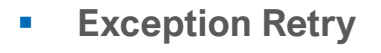

- Retry by the process logic
- Retry by manual from the control room as per work item

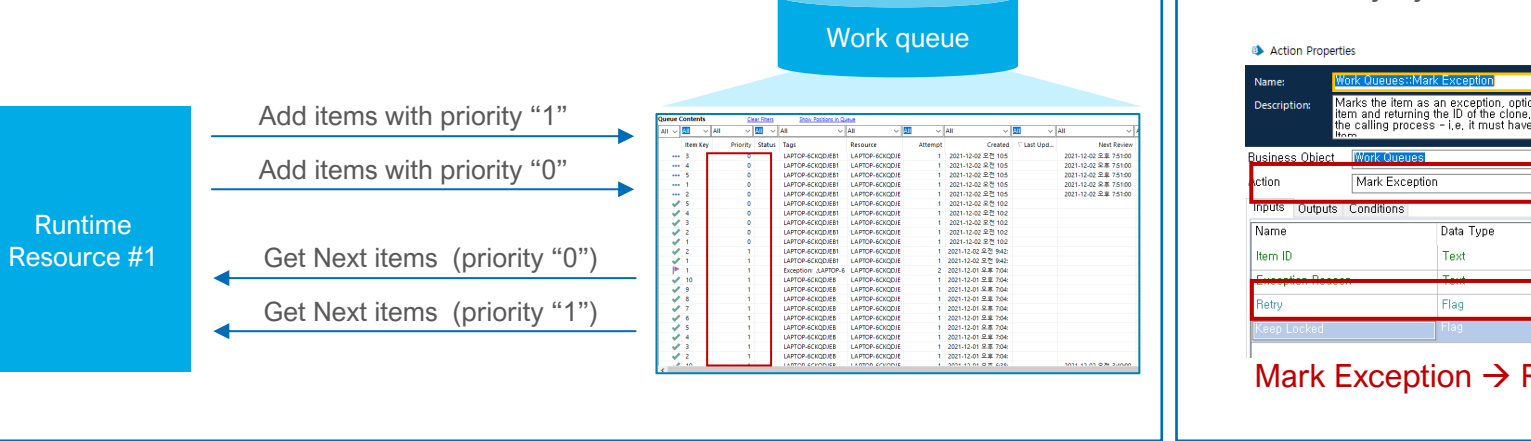

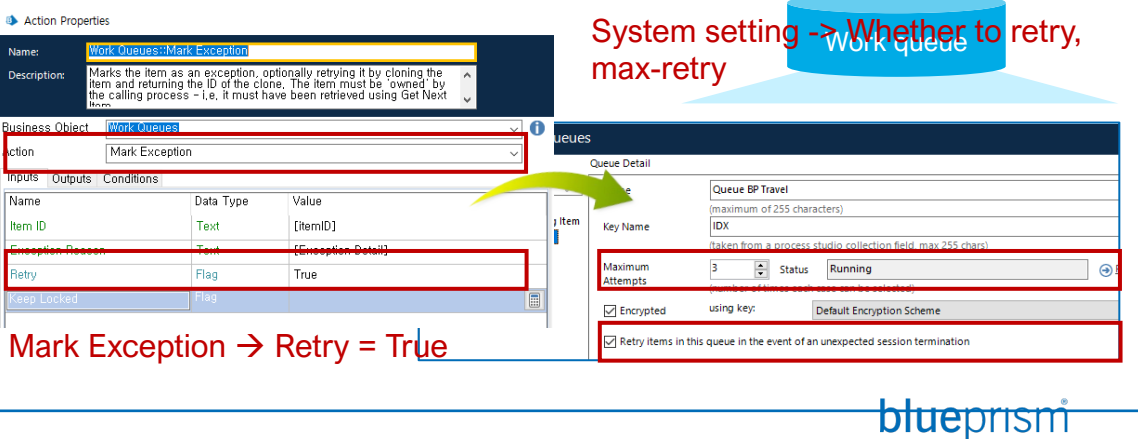

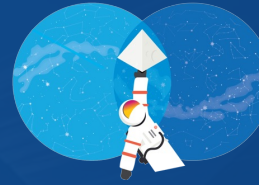

# 실습 #1

### BP Travel – Load Data 프로세스 제작

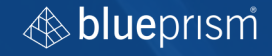

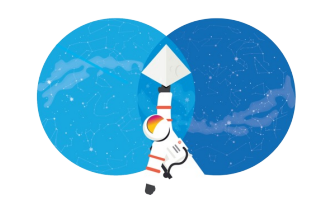

# 실습 #1-0 (1/2)

Process #1:

**BP Travel – data load** 

<Preparation>

- 1. Blue Prism 스튜디오 로그인
- 2. Business Object 확인
  - Visual Basic Objects의 MS Excel VBO
  - Internal Business Object의 Work Queue Object
- 3. Create Quote.xlsx 파일 특정 위치에 저장.

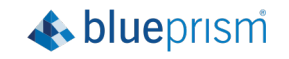

# 실습 #1-1 (2/2)

Process #1:

**BP Travel – data load** 

### <Data Loading>

- 1. Work Queue 생성 / 설정
- 2. 신규 Process #1 생성 (load data)
- 3. 엑셀 파일 읽기
- 4. Work Queue에 데이터 로딩
- 5. 페이지 분리

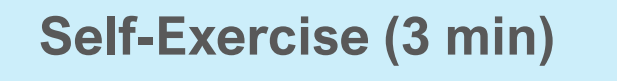

해당 프로세스를 실행하고 control room에서 신규 입력된 Work Item 확인

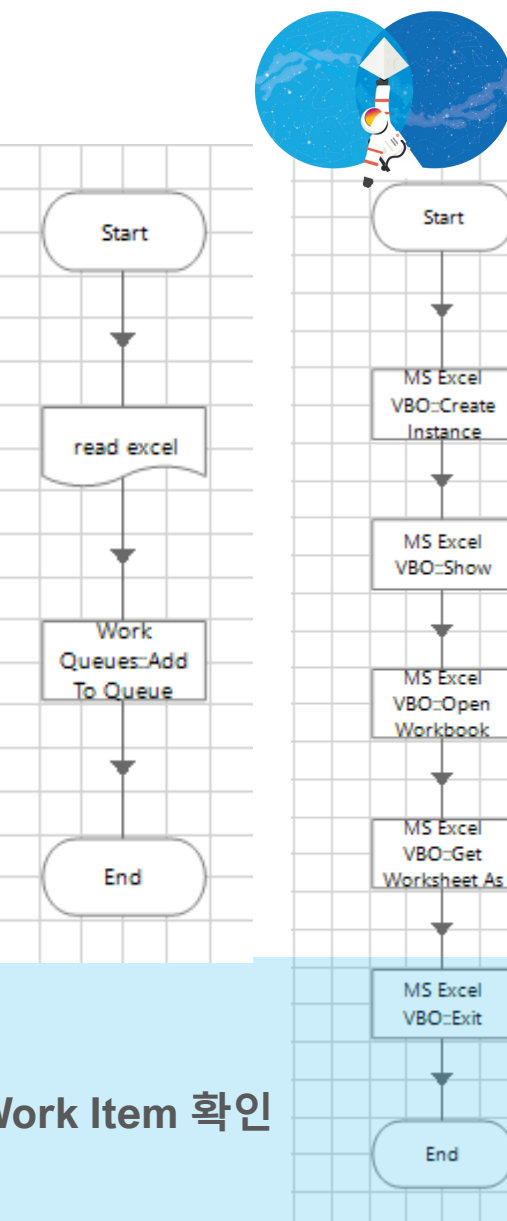

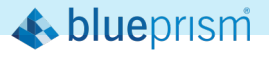

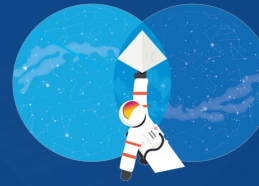

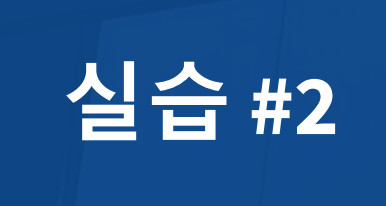

### BP Travel – 오브젝트 제작

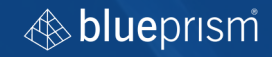

Business Object: BP Travel Object <Browser Launch (Launch page)>

- 1. 신규 Business Object 생성
- 2. 신규 Application Model 생성
- 3. Brower Launch (https://bptravel.blueprism.com)

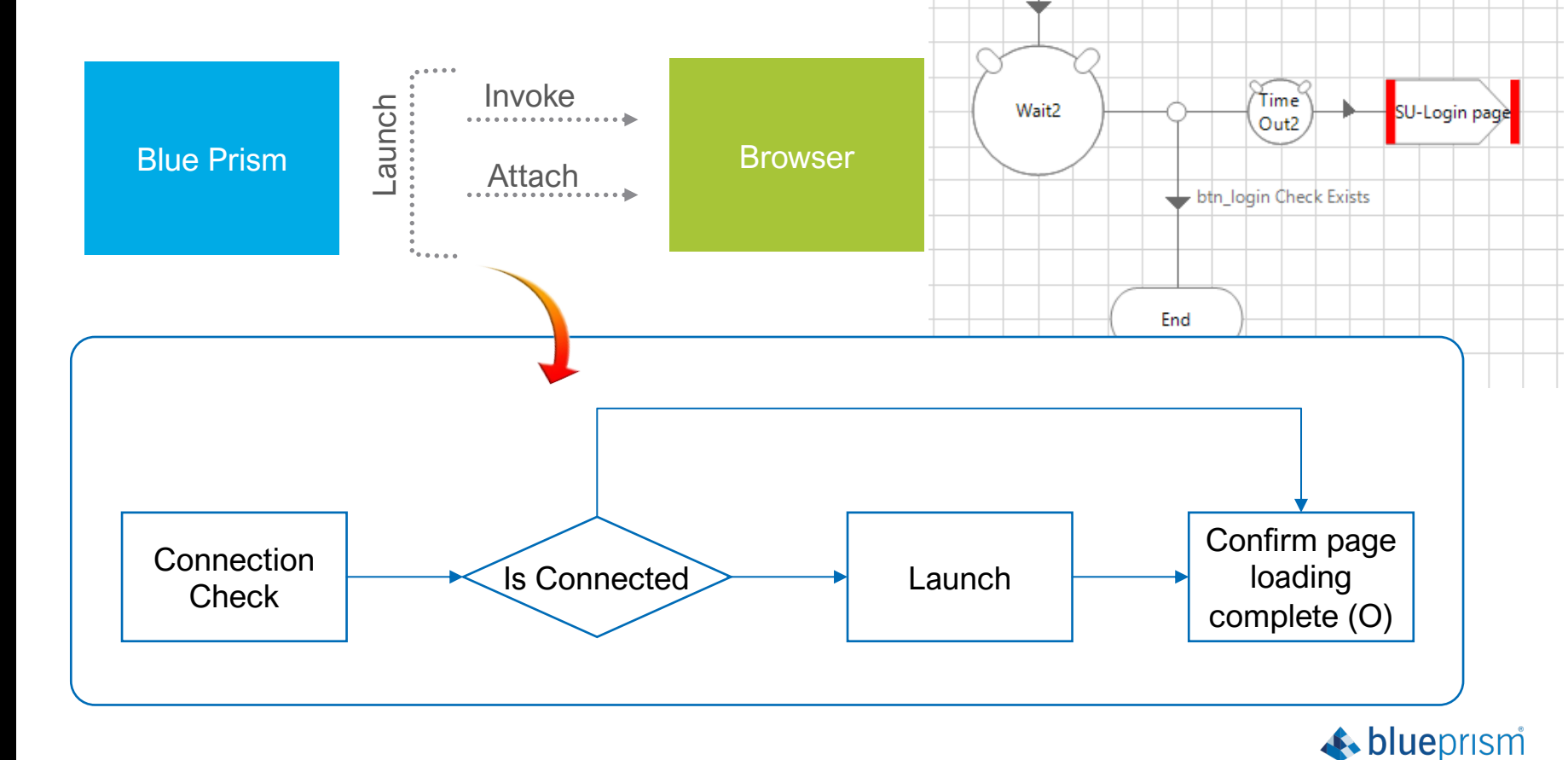

Start

**Business Object:** 

**BP Travel Object** 

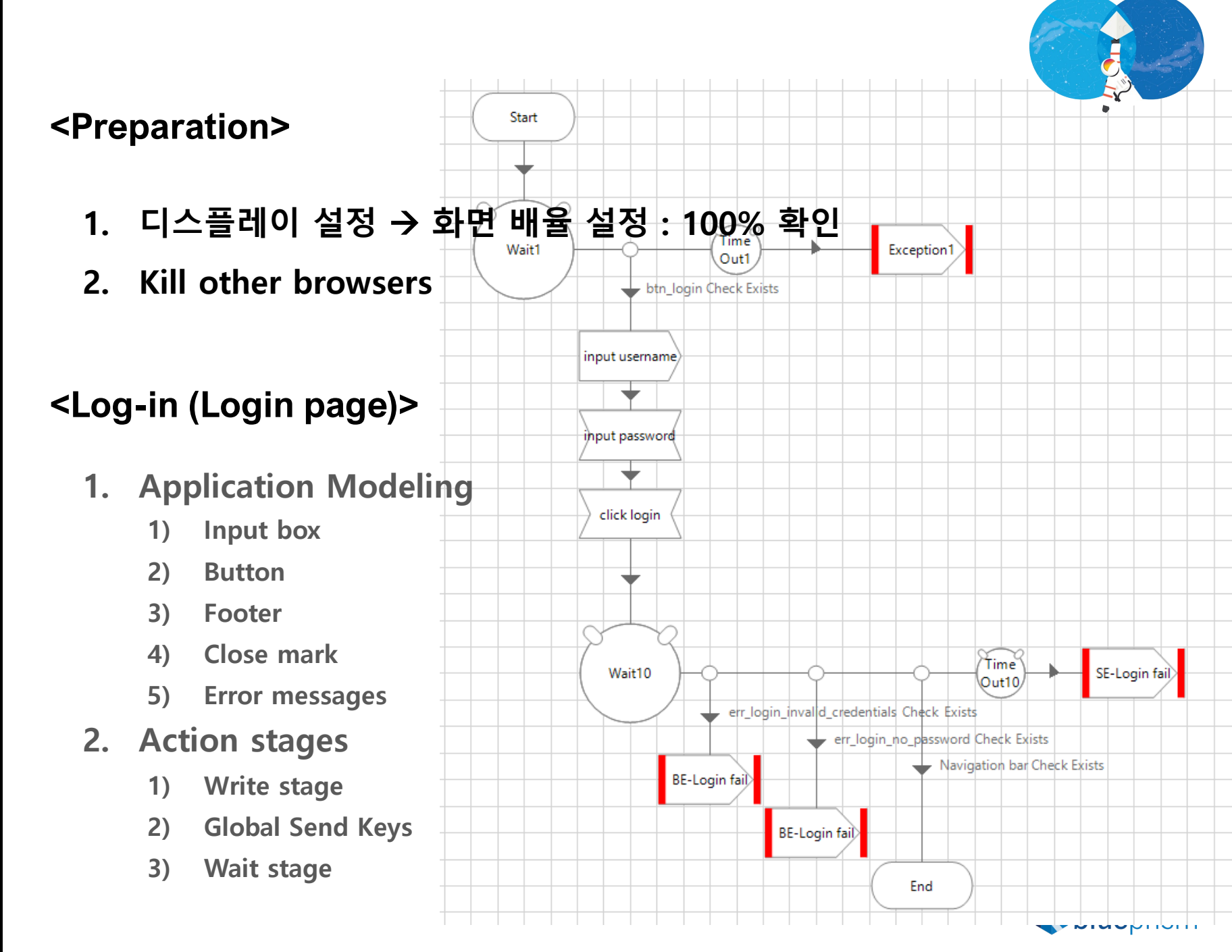

### **Business Object:**

**BP Travel Object** 

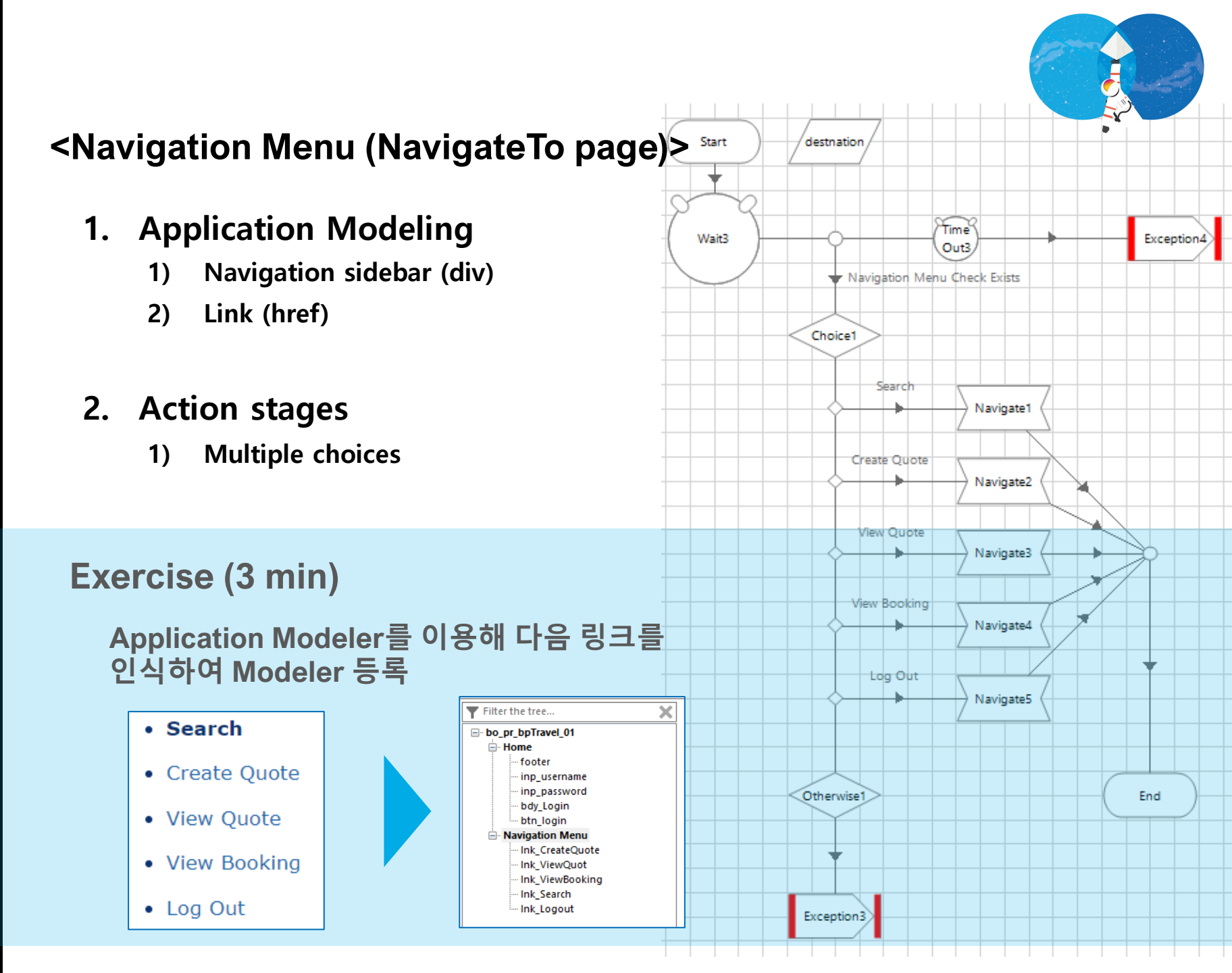

# 실습 #2-4(1/2)

### **Business Object:**

**BP Travel Object** 

### <Create Quote (1/2)>

- 1. Application Modeling
  - 1) Input box
  - 2) Dropdown list
  - 3) Check box
  - 4) Button

### **Exercise (5min)**

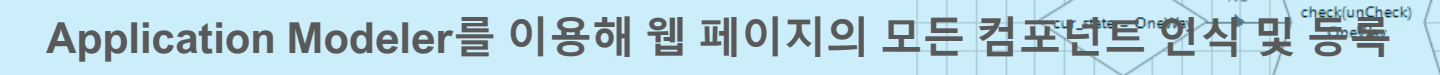

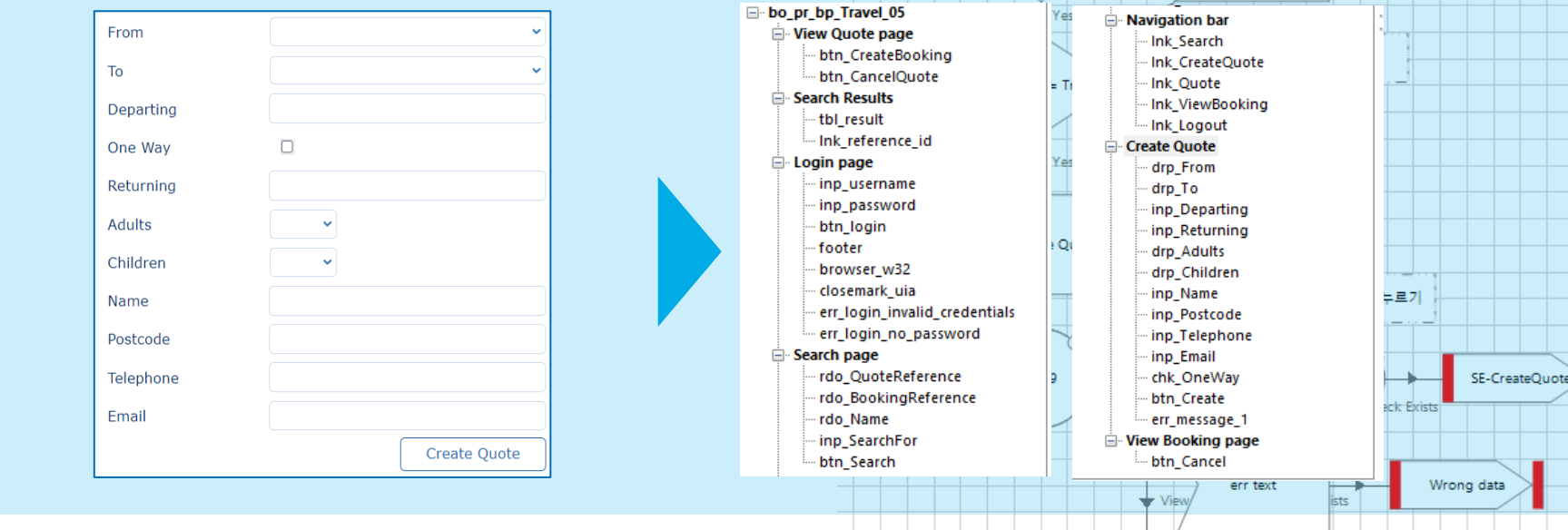

Time

Out3 Create Quote Check E

> OneWay 체크박스의 현재 상태 읽기

fill in input box

 $\bullet$ 

Fill in dropbox

ead OneWay state

Wait3

E-Create Quote page

# 실습 #2-4(2/2)

### **Business Object:**

**BP Travel Object** 

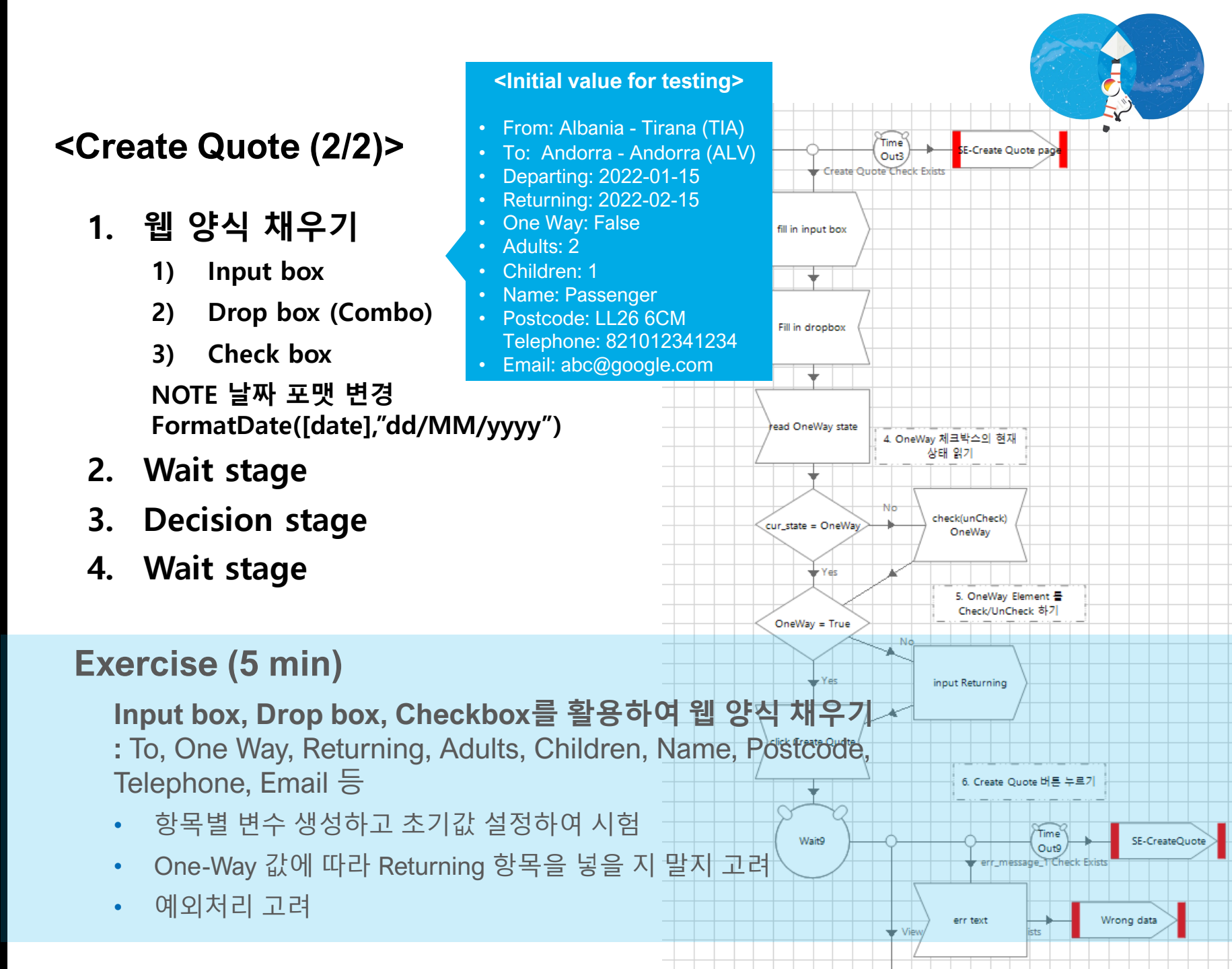

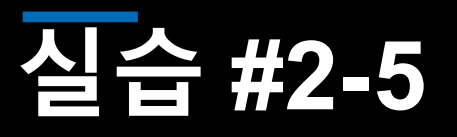

**Business Object:** 

**BP Travel Object** 

#### <View Quote >

- 1. Application Modeling
- 2. Action stages
  - 1) Navigate Button click

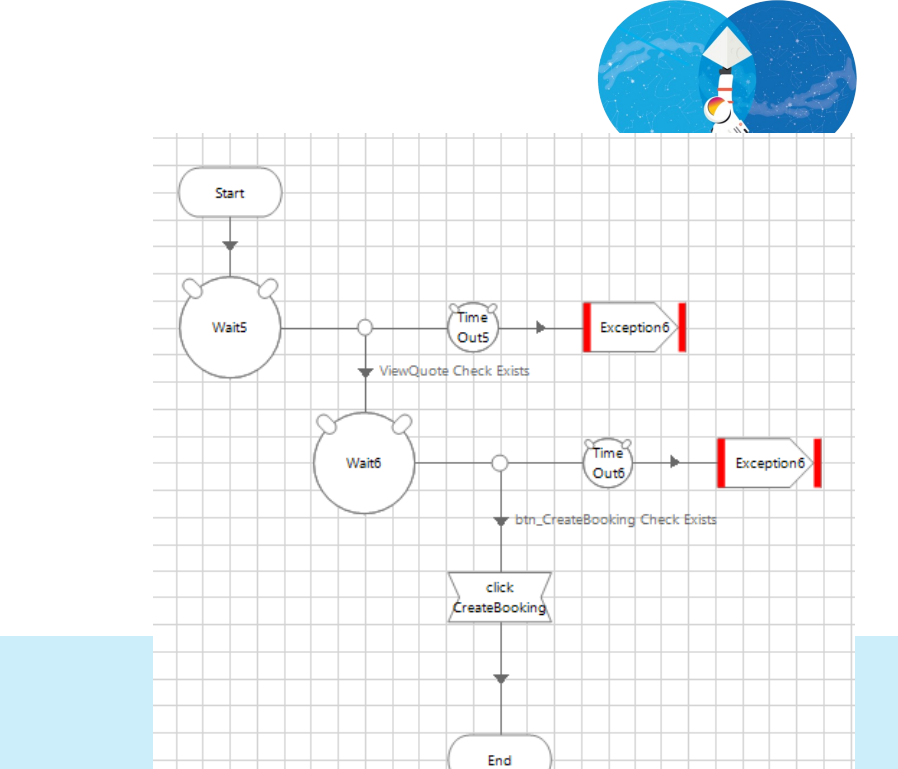

### Exercise (1 min)

해당 페이지에서 Create Booking 버튼을 눌러 레코드를 등록

| Quote Reference | 20001                   |  |  |
|-----------------|-------------------------|--|--|
| From            | Albania - Tirana (TIA)  |  |  |
| То              | Andorra - Andorra (ALV) |  |  |
| Departing       | 15/01/2022              |  |  |
| Returning       | One-way                 |  |  |
| Adults          | 2                       |  |  |
| Children        | 1                       |  |  |
| Total           | 166.00                  |  |  |
| Name            | 최홍주                     |  |  |
| Postcode        | LL26 6CM                |  |  |
| Telephone       | 821012341234            |  |  |
| Email           | abc@google.com          |  |  |
| Cancel Quote    | Create Booking          |  |  |
|                 | Vers                    |  |  |

| Filter the tree     | × |
|---------------------|---|
| BP Travel - 001     |   |
| 🛓 Login page        |   |
| ···· Close mark     |   |
|                     |   |
| 🗄 Search page       |   |
| Search Result page  |   |
| E Create Quote page |   |
| - View Quote        |   |
| btn_CreateBooking   |   |
|                     |   |
|                     |   |

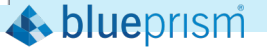

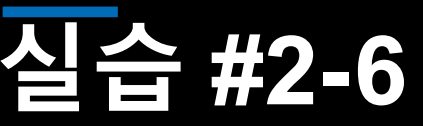

**Business Object:** 

**BP Travel Object** 

<Search>

- **Application Modeling**
- 2. Action stages
  - Wait stage 1)
  - Multiple choice stage 2)
  - 3) Write stage

이용하여 인식.

Navigate Stage 4)

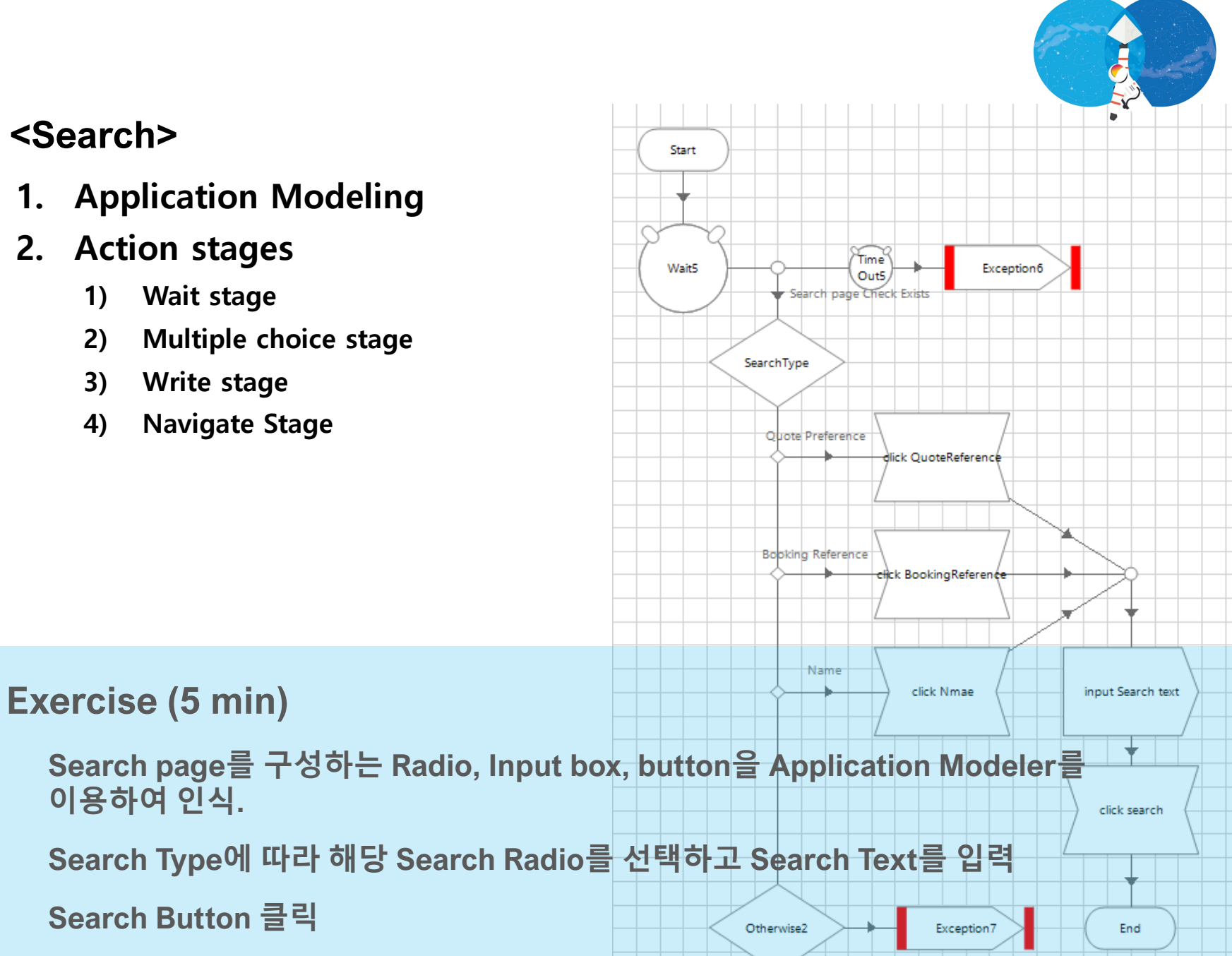

### **Business Object:**

**BP Travel Object** 

### <Search Results>

- 1. Application Modeling
  - 1) Table
  - 2) Dynamic path (Path/Xpath)

|         | Sidney            |                     |                     |
|---------|-------------------|---------------------|---------------------|
| Q 10001 | Nazzario          | Bordeaux (BOD)      | Bologna (BLQ)       |
| B 10002 | Sue Harg          | Dortmund (DTM)      | Gothenburg<br>(GOT) |
| Q 10003 | Paul<br>Greenwood | Dublin (DUB)        | Nice (NCE)          |
| B 10004 | Melanie Emir      | Paris (CDG)         | Liverpool (LPL)     |
| Q 10005 | Don<br>Fredricson | Graz (GRZ)          | Madrid (MAD)        |
| B 10006 | Anne Sunder       | Brescia (VBS)       | Ghent (GNE)         |
| Q 10007 | Paul Davis        | Paris (ORY)         | Malmo (MMA)         |
| B 10008 | Anne Popov        | Copenhagen<br>(CPH) | Vilnius (VNO)       |

- 2. Action stages
  - 1) Read
  - 2) Loop w/ Collection data
  - 3) Calculation

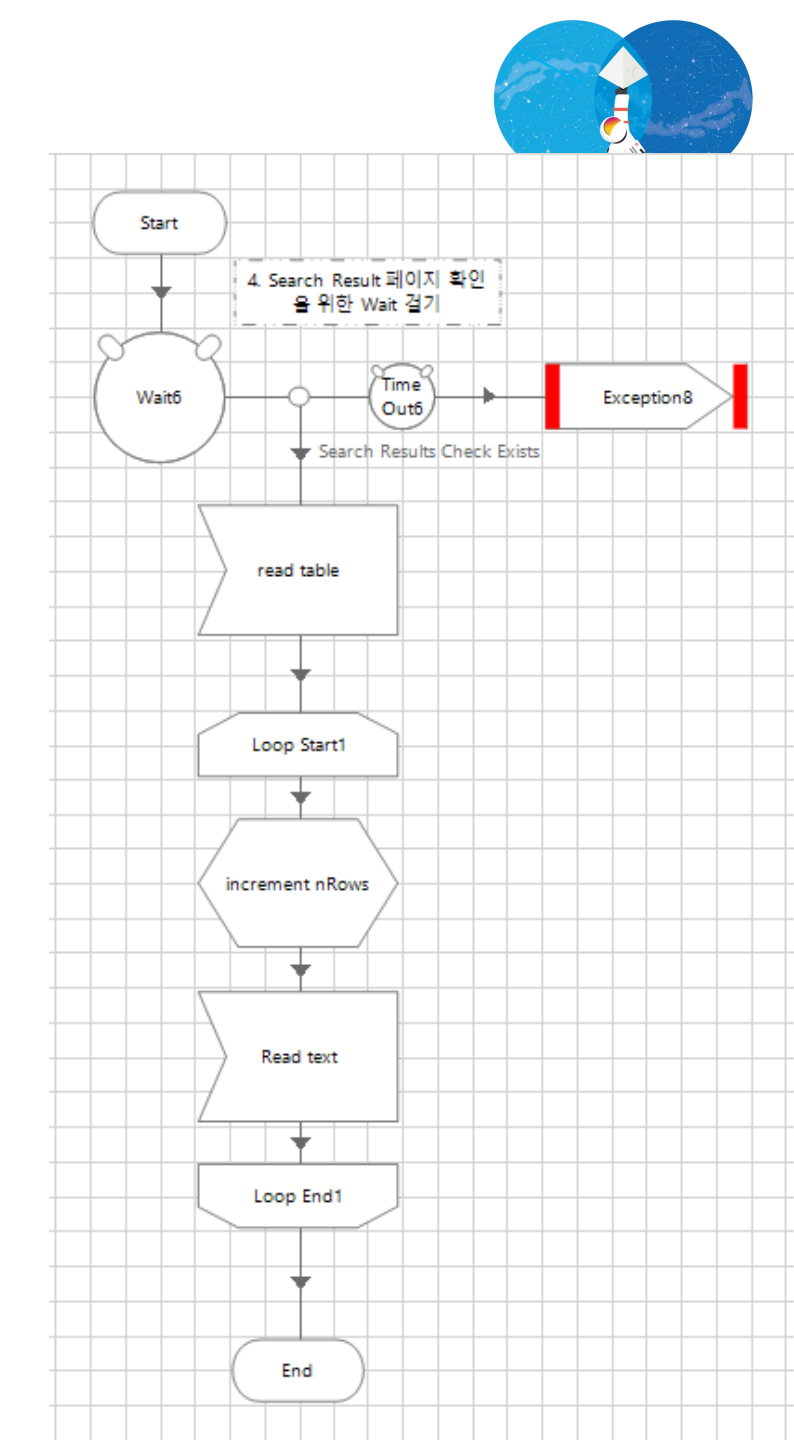

**Business Object:** 

**BP Travel Object** 

### <Close down>

- 1. Application Modeling
  - **Close mark (UIAutomation)** 1)
- 2. Action stages
  - Navigation Button click 1)

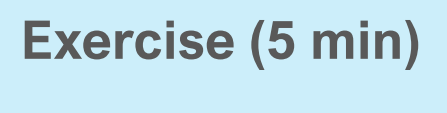

Application Modeler 의 UIAutomation 을 이용하여 브라우저 close mark 모델링 click close mark

Log-out & close browser 만들기

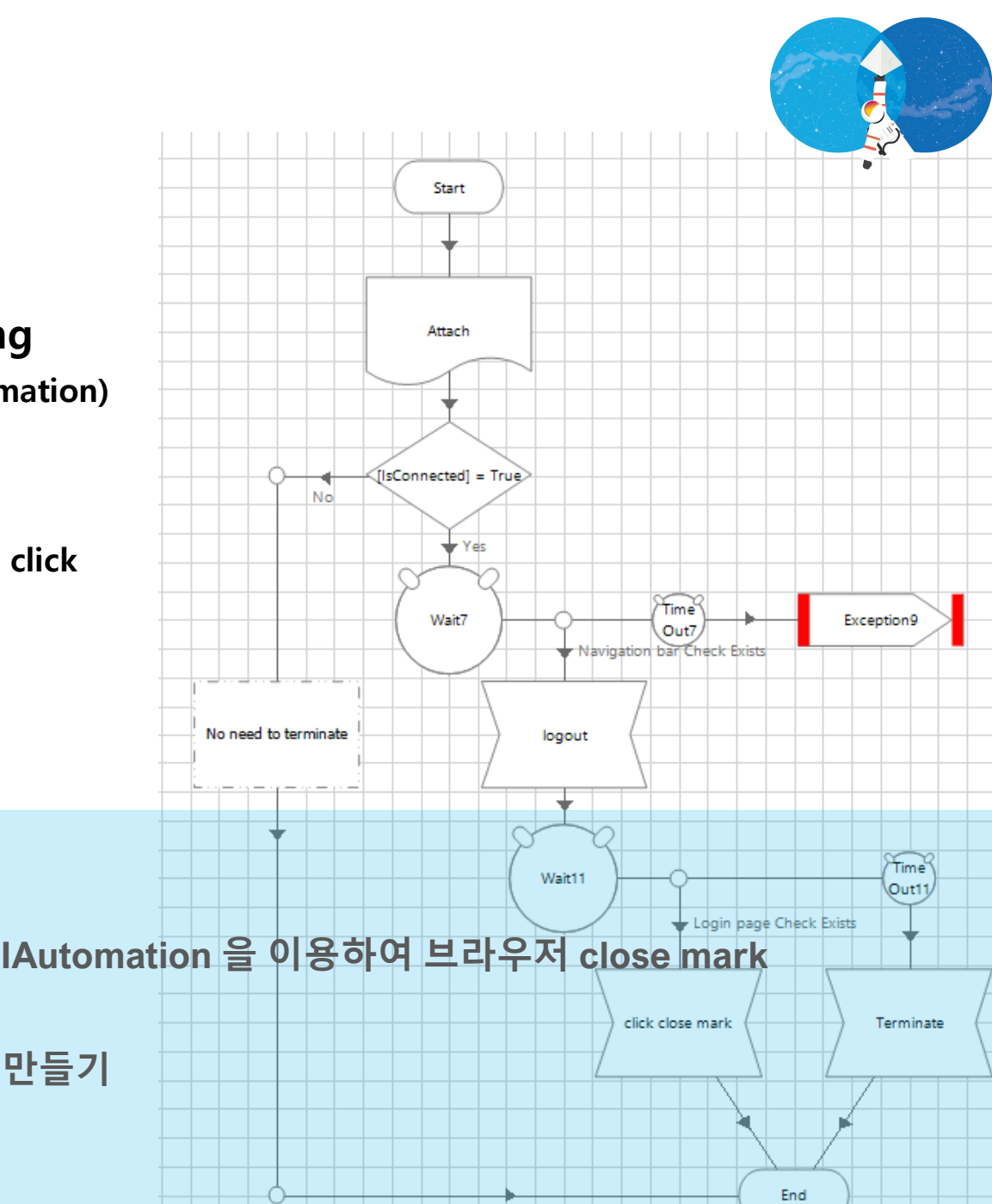

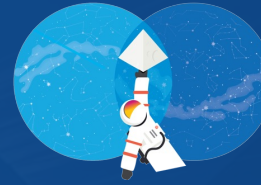

# 실습 #3

### BP Travel – Process Data 프로세스 제작

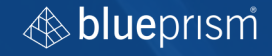

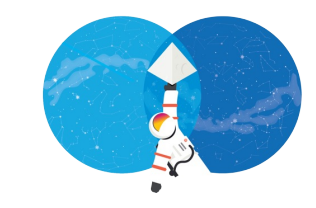

#### <Preparation>

- 1. Business Object Publication 하기
- 2. Process 에서 새로 만든 Business Object가 보이는 지 확인

### <Process #2 workflow>

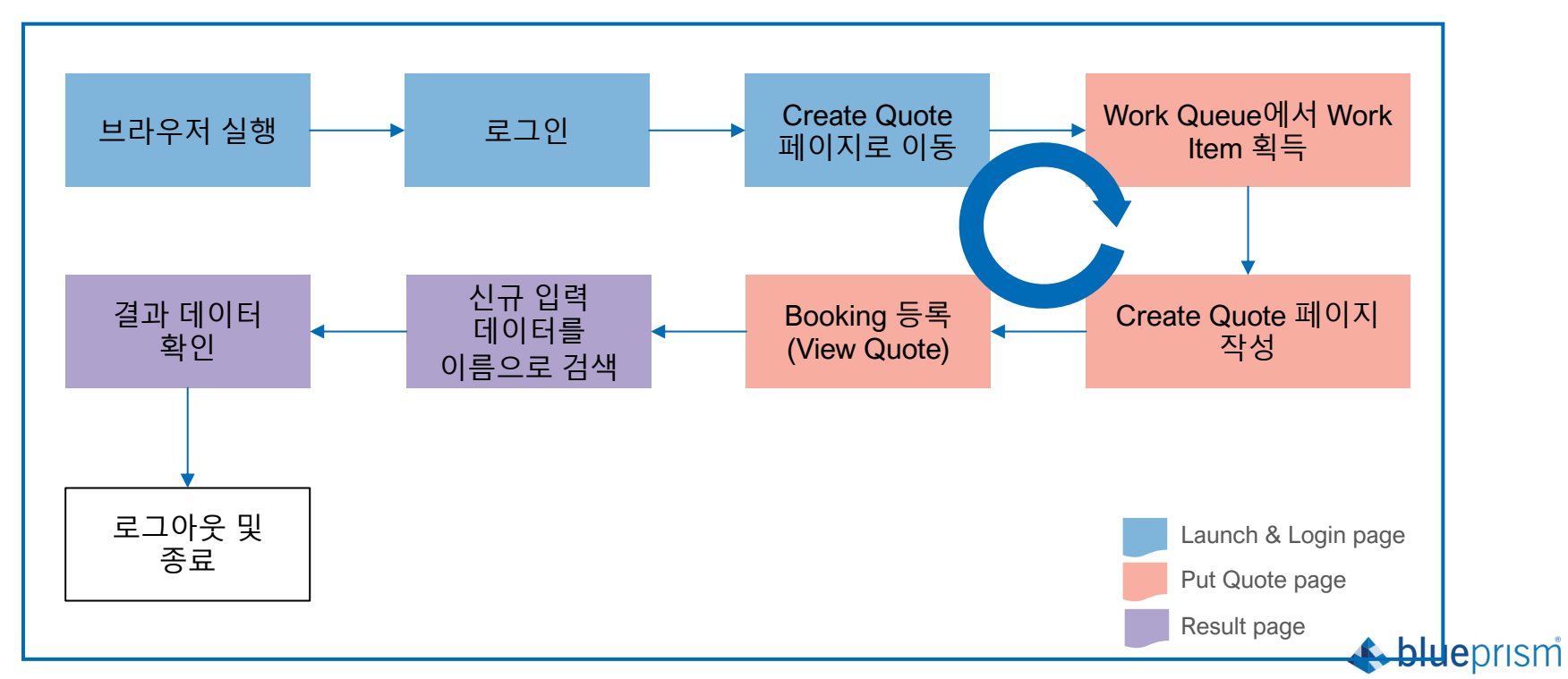

# 실습 #3-0

Process #2 :

BP Travel – process data

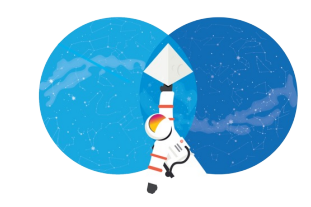

#### <Launch & Login>

- 1. Launch & Login 페이지 작성
  - Browser Launch -> Login -> Create Quote 페이지로 이동
  - Process <-> Business Object 매개변수 전달

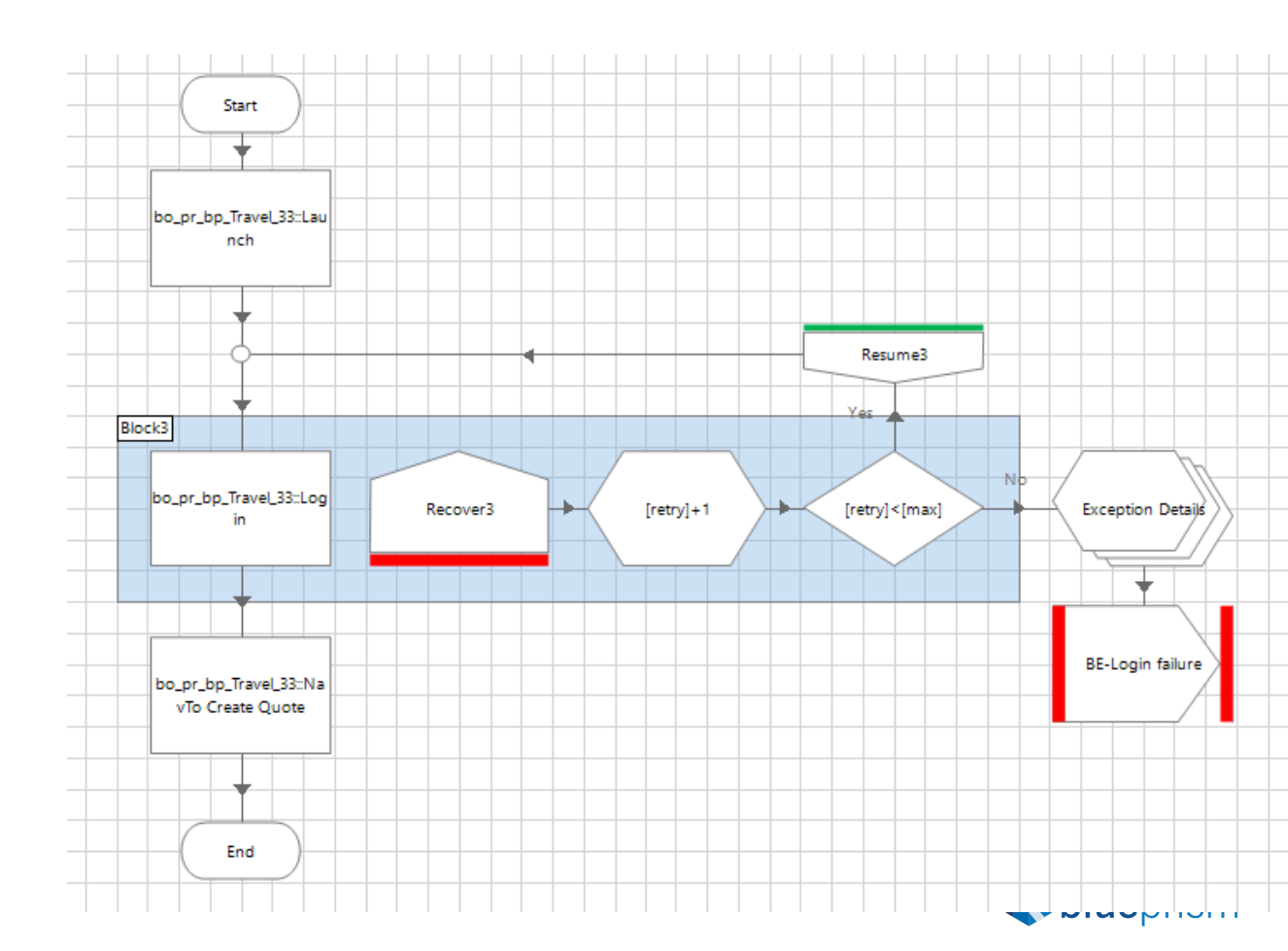

## 실습 #3-1

Process #2 :

BP Travel – process data

# 실습 #3-2

Process #2 :

BP Travel – process data

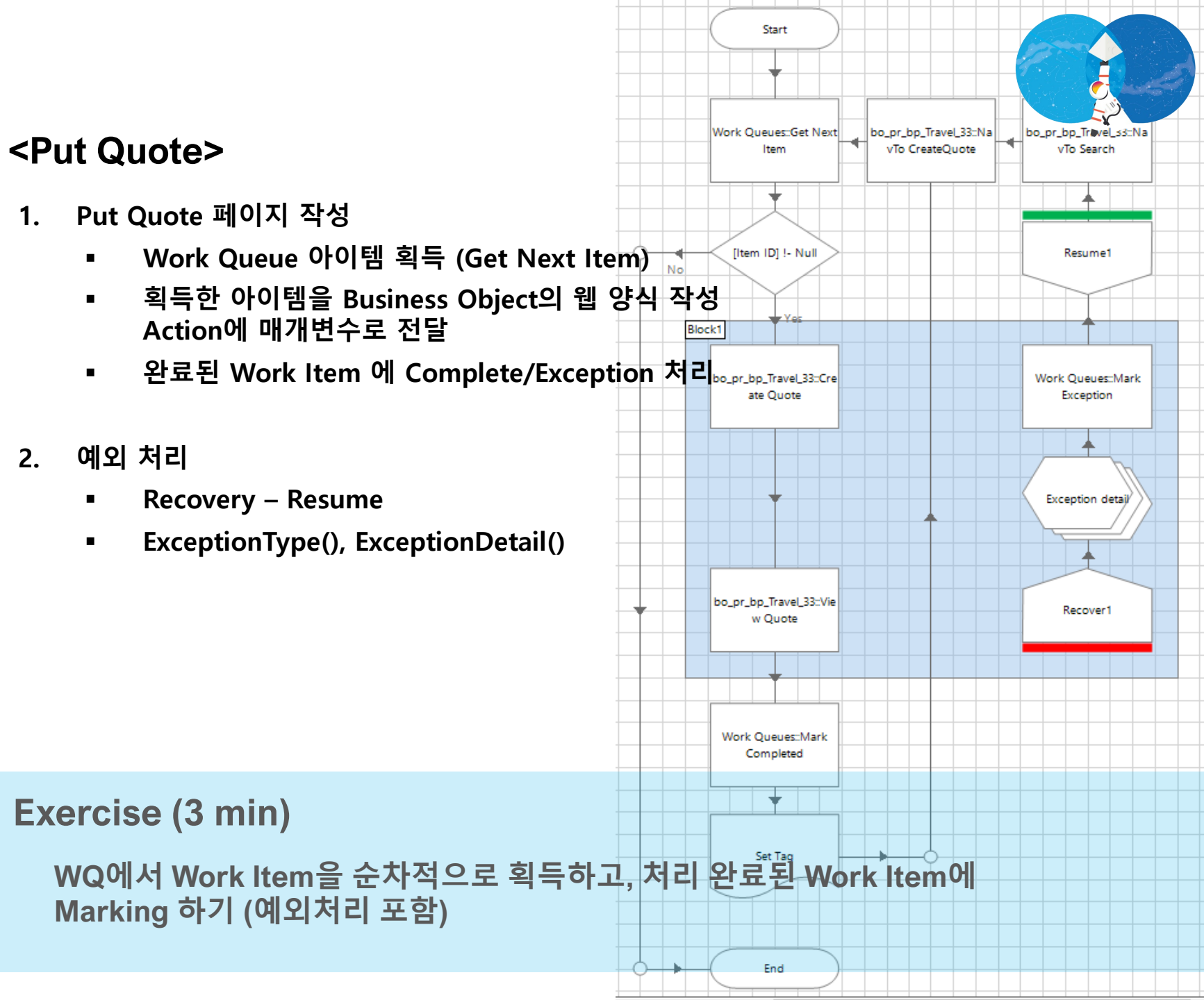

# 실습 #3-3

Process #2 :

BP Travel – process data

### <Set Tag>

- 1. Set Tag 페이지
  - WQ 태깅 방식 이해하기
  - WQ 태깅 활용하기
- 2. Tag 값 설정 시 주의사항

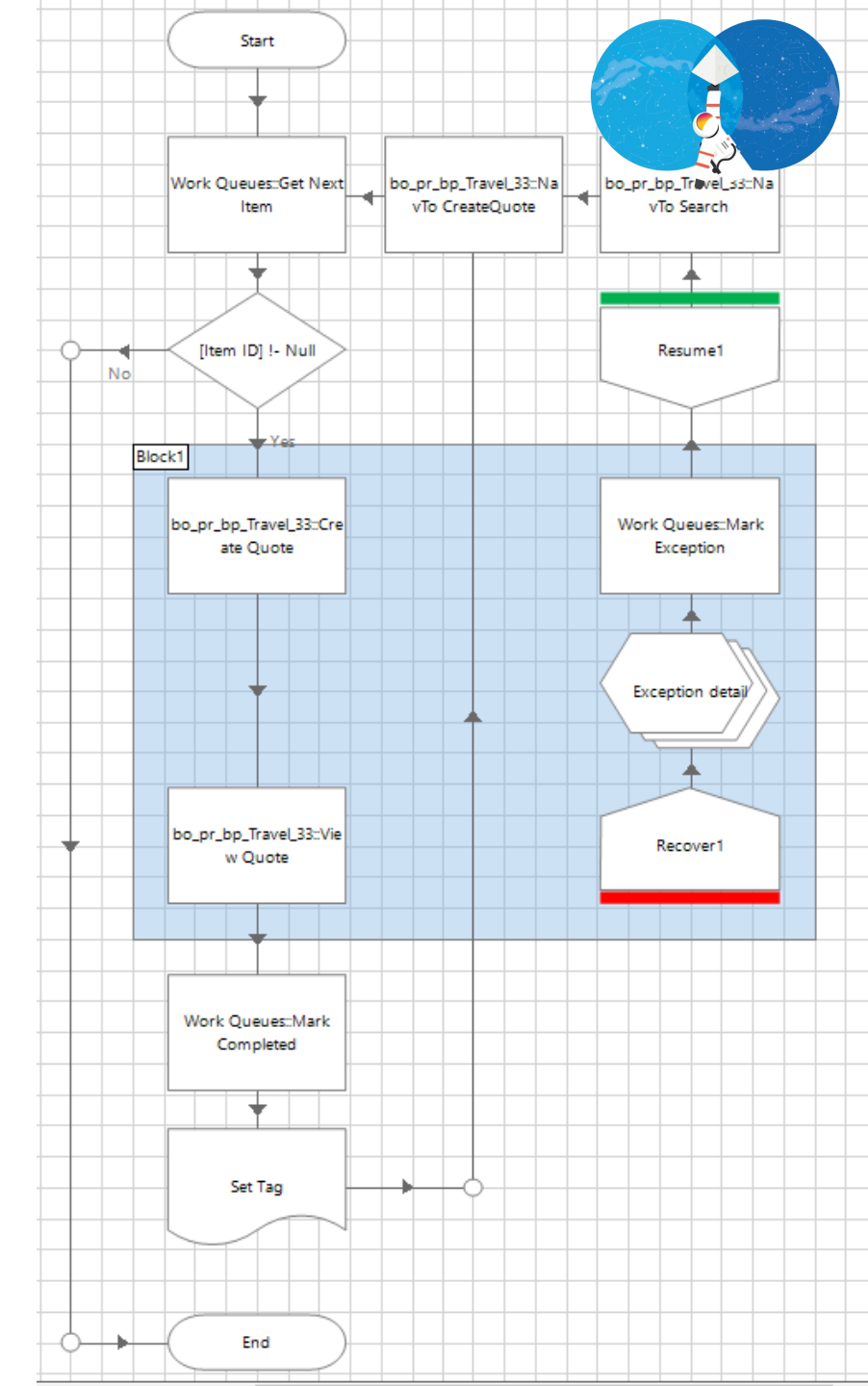

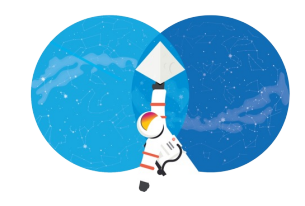

Start

### <Result>

- Search page 작성 및 Search 결과 리턴 1.
  - Business Object 연결
  - Process <-> Business Object 매개변수 전달
  - 검색결과 테이블 획득

Exercise (3 min).

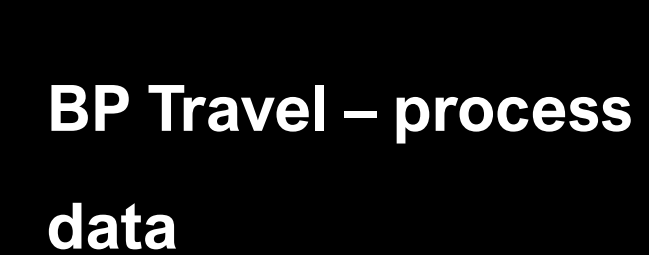

Process #2 :

#3-4

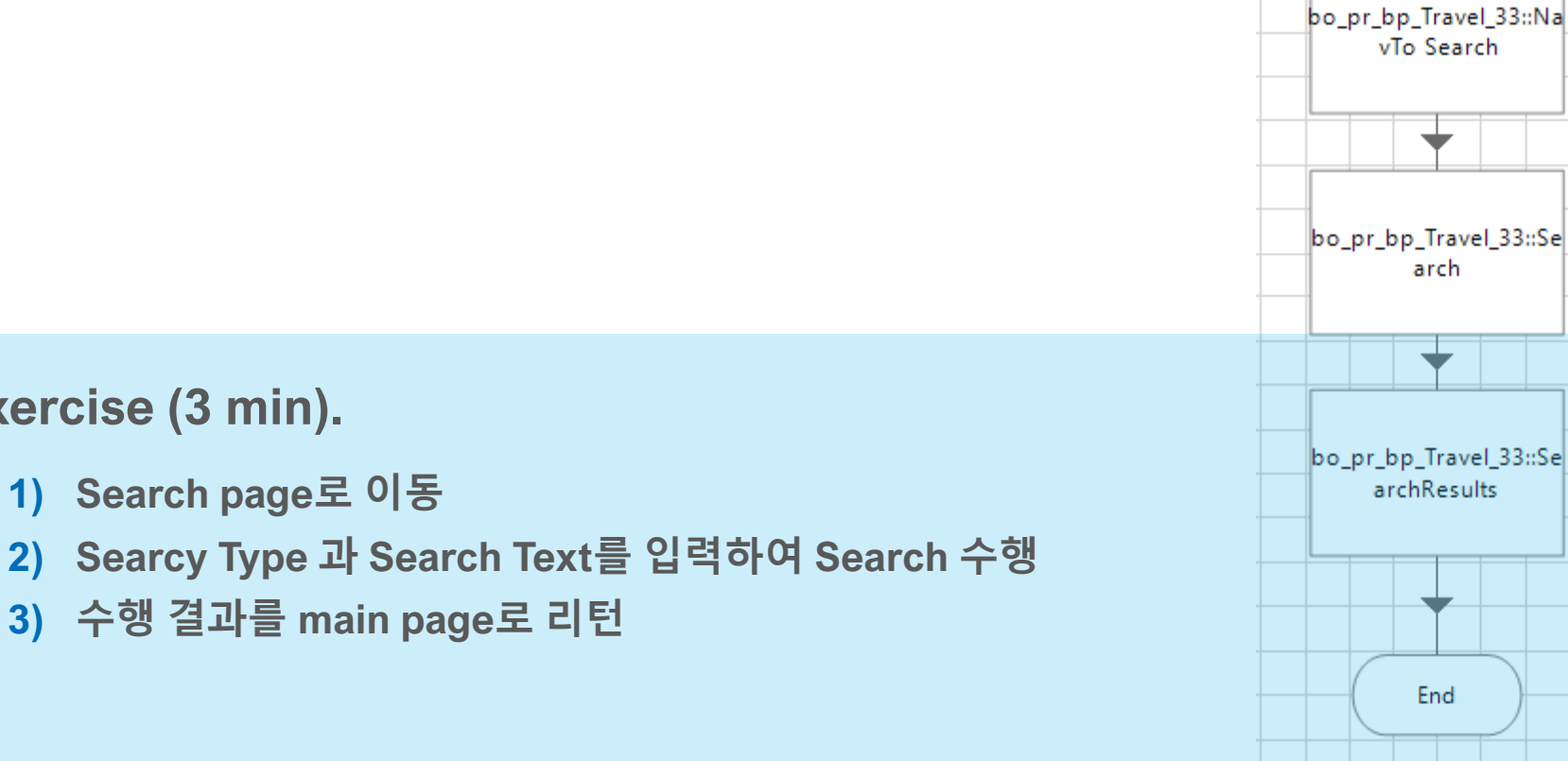

# 실습 #3-5

Process #2 :

BP Travel – process data

#### <Close down>

- 1. Log out
- 2. Browser Close

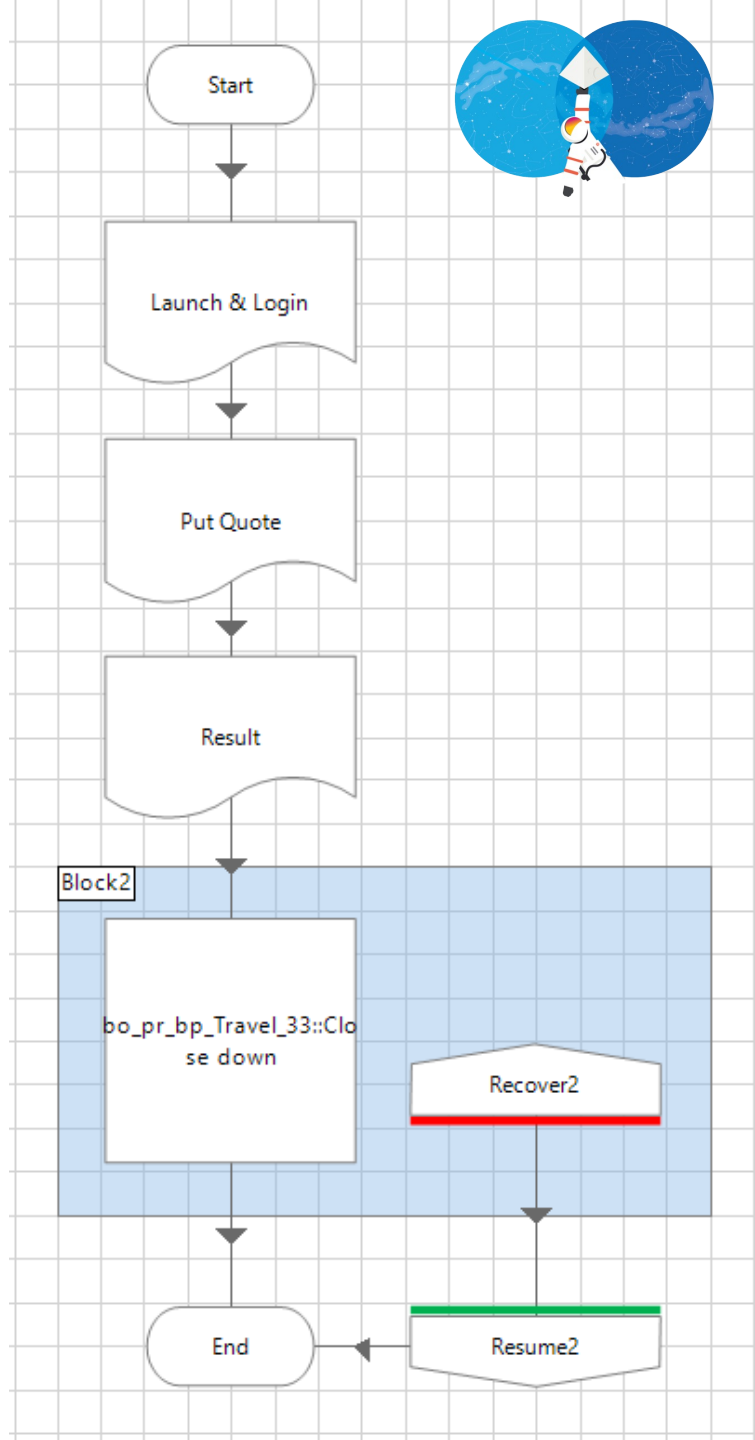

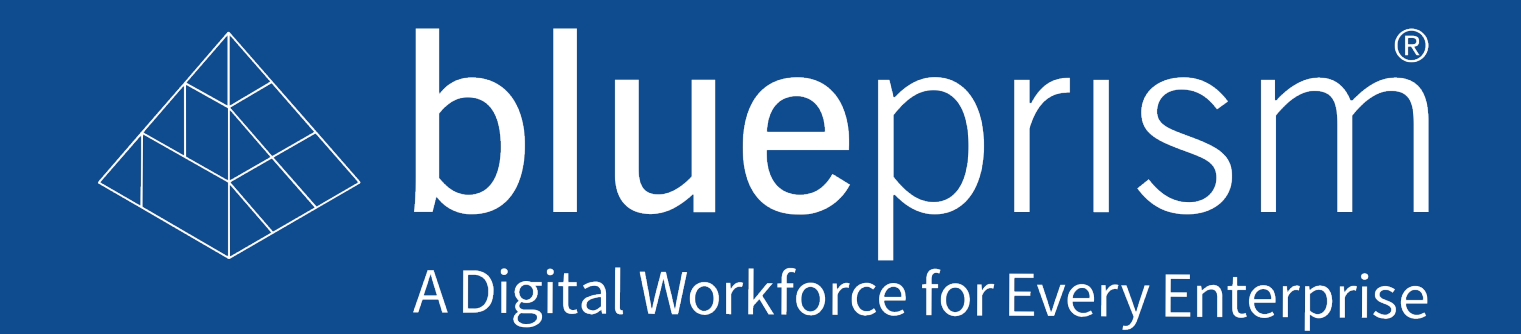

© 2020 Blue Prism Limited. "Blue Prism", "Thoughtonorw", the "Blue Prism" logo and Prism device are either trademarks or registered trademarks of Blue Prism Limited and its affiliates. All Rights Reserved.